## Final Step: Division Personnel Representatives Close Case

• In the last step of the workflow, either after the Dean or Unit Administrator (for BSOM) complete their case step, the case will end with the Division/BSOM Personnel representatives. An email will be sent notifying the individuals in the final case step.

| Navigate to the case  | Home<br>Your Packets               | East Carolina University > Cases                     |                 |                                       | Create Case 🗸 |
|-----------------------|------------------------------------|------------------------------------------------------|-----------------|---------------------------------------|---------------|
|                       | Faculty180 Activity Reporting      | Search cases                                         |                 |                                       |               |
| email or log in to    | Announcements & Help               | User Test Q                                          | Filter          |                                       |               |
| Faculty 180 directly. | Profile<br>Activities              | 0                                                    |                 |                                       |               |
| Cases assigned to a   | Evaluations                        | 1 of 1 cases                                         |                 |                                       |               |
| reviewer will annear  | Forms & Reports                    | Filtered By: Active Cases                            |                 |                                       |               |
|                       | Vitas & Biosketches                |                                                      |                 |                                       |               |
| on their Home         | Find Colleagues                    | Name 🗸                                               | Туре 🖨          | Template Name 🗢                       | Status 🖨      |
| Screen.               | Account Access Administration      | User Test                                            | Reappointment   | Reappointment Template - All Colleges | Test Case     |
| l                     | Facultv180 Reviews Cases Templates | Step 5 of 5: Division Representative Extracts Materi | als for Provost |                                       |               |

Note: You may have access to other cases in other workflow steps because of the security role you are assigned. If you utilize the "Cases" menu, make sure you are only editing, forwarding and closing cases that are in your queue. **Cases in your queue will appear on your home screen.** 

- Choose "Read Case" to see all attached documentation from the candidate and reviewers.
  - This is the final case step, and all future reappointment steps, and document sharing will exist outside of Faculty180 Reviews. The entire packet, or individual packet components, can be downloaded by clicking on the Download button. Click "Download Packet" and you will have the option to choose some, or all, of the components to

| User Test                                                                                          |     |                   |                   |              | ØR         | eturn to Case |
|----------------------------------------------------------------------------------------------------|-----|-------------------|-------------------|--------------|------------|---------------|
| ≡                                                                                                  |     |                   |                   | 🛓 Download   | Search PDF | Search        |
| Packet Annotations                                                                                 |     |                   | Download Packe    | et           |            | A             |
| ✓ CANDIDATE DOCUMENTS                                                                              |     |                   | Download Docur    | ment         |            |               |
| Cumulative_Report_User_Test                                                                        |     | Cumulative Report |                   |              |            |               |
| > RECORDS OF EVALUATION (FROM PART X.I.C)                                                          |     |                   |                   |              |            |               |
| > SUPPORTING MATERIALS (FORMERLY IN PART D)                                                        |     |                   |                   |              |            |               |
| > OTHER MATERIAL (FORMERLY IN PART E)                                                              |     |                   |                   |              |            |               |
| <ul> <li>DISAGREEMENTS AS TO INCLUSION OR REMOVAL OF<br/>DOCUMENTS (FORMERLY IN PART F)</li> </ul> |     |                   |                   |              |            |               |
| > RECOMMENDATIONS (FORMERLY IN PART B)                                                             |     |                   |                   |              |            |               |
| > OTHER SUPPORTING MATERIALS                                                                       |     |                   |                   |              |            |               |
|                                                                                                    |     |                   |                   |              |            |               |
|                                                                                                    | XQQ | Previous Mat      | erial < 1 / 1 > N | ext Material | ſ          | <b>i o</b>    |

Read Case

download to a PDF. Click "Return to Case" to exit this screen.

 The Division personnel representatives will close the case by clicking on the "Case Options" button and choosing "Close Case."

| < ₿ECU                                                                                               |                                                                                                    |                                                                                          |                                                 | Cara Gohn 🗸                                                    |
|----------------------------------------------------------------------------------------------------|----------------------------------------------------------------------------------------------------|------------------------------------------------------------------------------------------|-------------------------------------------------|----------------------------------------------------------------|
| me<br>ur Packets<br>ty180 Activity Reporting<br>nouncements & Help<br>ofile<br>tivities<br>aluations | East Candida University > Cases > USET Tests Unit Academic Library Sciences Case Materials Case Details Search case materials by title    | Template<br>Reappointment Template - All Colleges                                        | Statur<br>Ter<br>Close C<br>Case                | e Case Options V<br>andidate<br>mal Section<br>Mont and<br>ase |
| ms & Reports<br>as & Biosketches<br>d Colleagues<br>count Access<br>ministration ~                   | Collapse All     Collapse All     Candidate Packet Any materials added to the candidate pack replace or delete any files in an unlocked s | et will be visible to the candidate and available for them<br>ection before they submit. | Download Share to use in their current case. Th | <b>C</b> <sup>®</sup> Settings                                 |
| nplates<br>ministration<br>ports<br>ers & Groups                                                     | Candidate Documents                                                                                                    | ed<br>rt 1 required<br>Detai                                                             | 8                                               | Unlock     Add File Actions                                    |
| D<br>pt.interfolio.com/# :                                                                           | Cumulative_Report_User_Test                                                                                                    | Subm<br>May 2                                                                            | itted by User Test<br>2022                      | Edit                                                           |

• Choose the appropriate "20XX-20XX Academic Year" status, then click "Save."

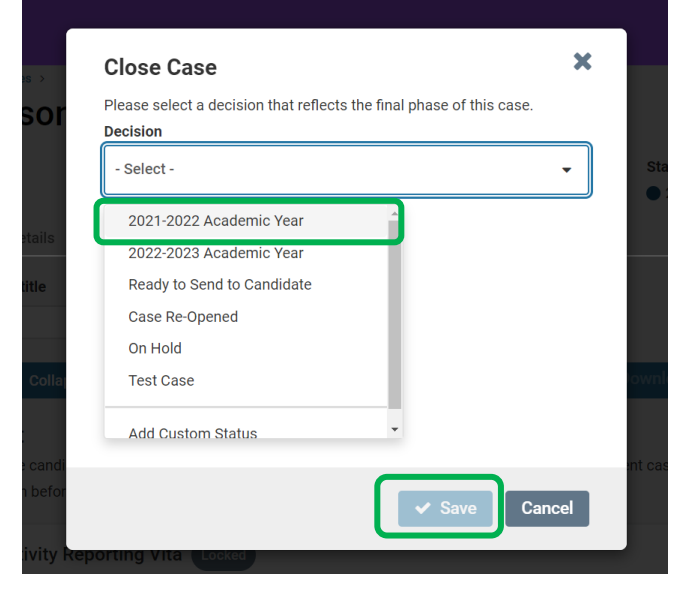

• Be mindful of the deadline for the next reviewer when extracting and sharing the documentation.